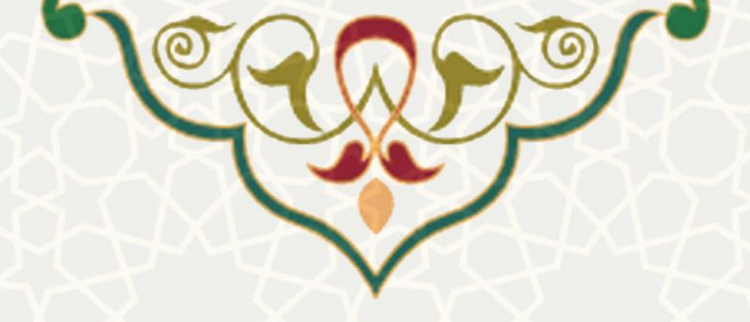

# خرید متمرکز تعهدی در زیرسامانه جامع مالی دانشگاه فردوسی مشهد

**نام سامانه**: سامانه جامع مالی دانشگاه فردوسی مشهد **نام سامانه مرجع**: سامانههای دانشگاه فردوسی مشهد (سدف) **متولی**: معاونت اداری و مالی دانشگاه **کاربران:** کارشناس حسابداری

تاریخ استقرار: مرداد ۱۴۰۳ تاریخ آخرین توسعه: مرداد ۱۴۰۳ تاریخ تهیه مستند: مرداد ۱۴۰۳ توسعه و پشتیبانی: اداره سامانههای کاربردی مرکز فناوری اطلاعات و ارتباطات

> نسخه برنامه: ۱۴۰۳ مستندسازی کد: خیر مستندسازی دادهها: بله امکان اجرای مستقل سامانه (مستقل از سامانههای سدف): خیر

> > زبان برنامهنویسی: PHP پایگاه داده: My SQL فناوری: LAMP

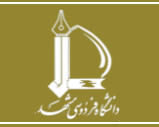

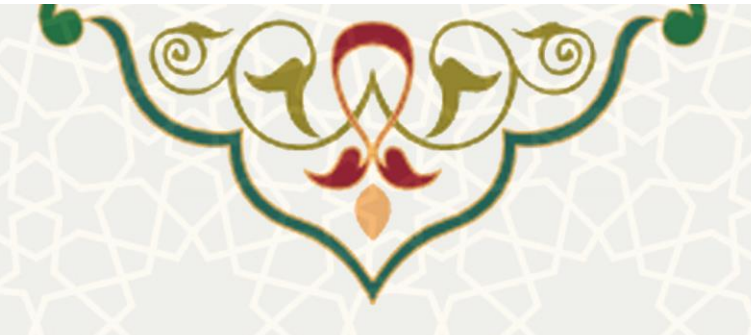

### 1- معرفي

امکانی جهت مدیریت جامع صدور اسناد حسابداری ، بررسی و اصلاح منابع تامین اعتبار درخواستهای خرید.

## 2- ویژگیها

صدور سند حسابداری، بررسی و اصلاح تامین اعتبار ، صدور اسناد ذخیره و پرداخت آن و ابطال اسناد
صادر شده و بررسی خلاصه سند حسابداری و سند هزینه خرید.

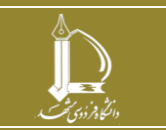

خرید متمرکز تعهدی در زیرسامانه جامع مالی دانشگاه فردوسی مشهد مرکز فناوری اطلاعات و ارتباطات http://ict.um.ac.ir

صفحه 2 از 14

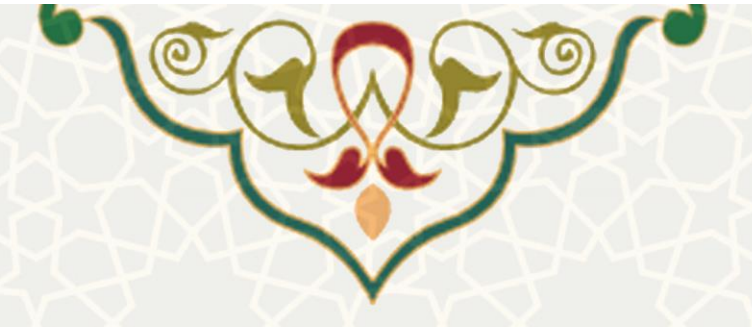

.-3

### 1-3 - خرید متمرکز تعهدی

جهت مدیریت جامع صدور اسناد حسابداری ، بررسی و اصلاح منابع تامین اعتبار درخواستهای خرید تکمیل و تایید شده در سامانه خرید، امکانی دربخش ارتباط با سایر سیستمها ، تحت عنوان خرید متمرکز تعهدی در زیرسامانه مالی ایجاد شده است.(شکل 1–3)

|   |                                         | 1 1                         |                               | -                            |
|---|-----------------------------------------|-----------------------------|-------------------------------|------------------------------|
|   |                                         | Acaik.                      | ALCU.                         |                              |
|   | -                                       | (* <b>3</b> 07(C <b>3</b> ) | Gene                          |                              |
| 7 | × · · · · · · · · · · · · · · · · · · · | - hel - a the               |                               | 1.00                         |
|   |                                         | guer trace                  |                               |                              |
|   |                                         |                             | auin.                         | جهار                         |
|   |                                         |                             | ير 1403                       | 20 نې                        |
|   |                                         |                             | اصلى                          | منوى                         |
|   |                                         |                             | ت کاربر                       | عملياء                       |
|   |                                         |                             | ات بایه تعهدی                 | اطلاعا                       |
|   |                                         |                             | ات پایه متمرکز                | اطلاعا                       |
|   |                                         |                             | ات پایه واحدها                | اطلاعا                       |
|   |                                         |                             | ت سند حسابداری                | عملياء                       |
|   |                                         |                             | ص و اعتبار                    | تخصيد                        |
|   |                                         |                             | نات                           | گزارش                        |
|   |                                         |                             | ت حواله                       | عملياء                       |
|   |                                         |                             | ا با سایر سیستم ها            | ارتباط                       |
|   |                                         |                             |                               |                              |
|   |                                         |                             | حقوق و دستمزد                 |                              |
|   |                                         | •                           | مدیریت لیست پرداخت های متفرقه | *                            |
|   |                                         |                             | خريد متمركز                   | *                            |
|   |                                         |                             | خريد متمركز تعهدي             | *                            |
|   |                                         |                             | کنترل سند دریافتی خرید        | *                            |
|   |                                         |                             | اعتبارات - تخصيص              | -                            |
|   |                                         |                             | بژوهشی                        |                              |
|   |                                         |                             | کارگزینی                      | *                            |
|   |                                         |                             | اعتبارات - تنخواه             | *                            |
|   |                                         |                             | ليست برداخت هاى متفرقه        | ☆                            |
|   |                                         |                             | اموال و انبار                 | *                            |
|   |                                         |                             | کار دانشجویی                  | ☆                            |
|   |                                         |                             | رستوران مكمل                  | ☆                            |
|   |                                         |                             |                               | گر ار د                      |
|   |                                         |                             | ال الدادة ده                  | کر ارد                       |
|   |                                         |                             | ن استاد تغهدی                 | خرد س<br><sup>ع</sup> ناب نا |
|   |                                         |                             | بات صورتهای مانی              | كوارك                        |
|   |                                         |                             | ت بنسن حسابها                 | عميد.                        |
|   |                                         |                             |                               | م الله                       |
|   |                                         |                             | ت وب سرویس های بهداد<br>ارجا  | م ايدا                       |
|   |                                         |                             |                               | فرارد                        |

شکل 1-3: خرید متمرکز تعهدی در سامانه جامع مالی

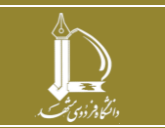

خرید متمر کز تعهدی در زیرسامانه جامع مالی دانشگاه فردوسی مشهد مرکز فناوری اطلاعات و ارتباطات http://ict.um.ac.ir

صفحه 3 از 14

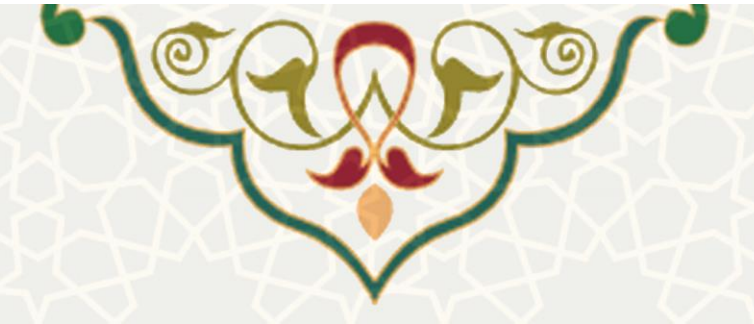

در خرید متمرکز تعهدی ، لیست تمام درخواستهایی که در سامانهخرید کلیهی گردشهای آنها انجام شده یعنی ثبت، تامین اعتبار موقت ، خریداری و برای آنها فاکتورخرید صادر شده است، به صورت ردیفهای زرد رنگ قابل مشاهده میباشند . کارشناس حسابداری هر واحد درخواستهای خرید مربوط به واحد خود را فقط مشاهده مینماید . تعیین حسابدار هر واحد در بخش سامانه خرید در قسمت مدیریت سیستم ، مدیریت نقشهای کاربران صورت می پذیرد . عملیات موجود در این امکان به شرح زیر می باشد.(شکل 2–3)

|              |                                  | 6                                         |                     |                 | ل وحدمات     | های خرید کال | 4 فاكنور        |                         | _3             | 2           |                   | 1          |    |
|--------------|----------------------------------|-------------------------------------------|---------------------|-----------------|--------------|--------------|-----------------|-------------------------|----------------|-------------|-------------------|------------|----|
|              | Q ×                              |                                           | ں •                 | 🤍 جستجو بر اساس | شت سند ذخيره | ار) 🍘 برگ    | ذخبره(فاقد اعتب | 🕓 دریافت سند            | 🔢 بررست اعتبار | گشت سند     | <i>آها</i> برا    | دريافت سند | 0  |
| سند<br>هزينه | خلاصه<br><sup>شماره</sup> جک سند | واحد                                      | شماره سند<br>سازمان | شناسه سند ذخيره | شناسه سند    | مبلغ فاكتور  | ناريخ فاكتور    | شماره فاکنور<br>فروشنده |                | فروشنده     | شناسه<br>فاکتور 👻 | شماره سند  |    |
| -            | 7                                | معاونت<br>برنامه ریزی<br>و توسعه<br>منابع |                     |                 |              | 60,365,000   | 1403/05/13      | 158336.5                | (23707)        | توزيع نيروى | 659507            | 57352      | 16 |
| ۵            |                                  | معاونت<br>برنامه ریزی<br>و توسعه<br>منابع |                     |                 |              | 122,556,     | 1403/05/13      | 158336.4                | (23707)        | توزيع نيروى | 659506            | 57352      | 17 |
| ۵            |                                  | معاونت<br>برنامه ریزی<br>و توسعه<br>منابع |                     |                 |              | 14,685,000   | 1403/05/13      | 158336.3                | (23707)        | توزيع نيروى | 659504            | 57352      | 18 |
| 4            |                                  | معاونت<br>برنامه ریزی<br>و توسعه<br>منابع |                     |                 |              | 200,561,     | 1403/05/13      | 158336.2                | (23707)        | توزيع نيروى | 659503            | 57352      | 19 |
|              |                                  | معاونت<br>برنامه ریزی<br>و توسعه<br>منابع |                     |                 |              | 37,713,000   | 1403/05/13      | 158336.1                | (23707)        | توزيع نيروى | 659502            | 57352      | 20 |
|              |                                  | معاونت<br>برنامه ریزی<br>و توسعه<br>منابع |                     |                 |              | 217,152,     | 1403/05/13      | 158334.6                | (23707)        | توزيع نيروى | 659501            | 57351      | 21 |
| ٍ صفحه       | 🗙 رکورد در هر                    | , 1 - 25 از 2805                          | نمايش               |                 |              |              |                 |                         | 📓   🏖   14     | ز 113   🕨   | 1                 | 🕨 مفح      | M  |

شكل 2-3: ليست درخواستهاى سامانه خريد

#### ۱:دریافت سند:

حسابدار واحد پس از بررسی سند هزینه خرید و مشخصات اعتبار تعیین شده در بخش بررسی اعتبار و در صورت مورد تایید بودن تمامی موارد ، با انتخاب یکی از ردیفهای سند هزینه خرید در کادر فاکتورهای خرید کالا و خدمات جهت صدور سند حسابداری گزینه دریافت سند را انتخاب میکند و چنانچه عملیات صدور سند با خطا مواجه نشود ،پیغام عملیات صدور سند با موفقیت انجام شد نمایش داده میشود و شناسه مالی سند حسابداری در ستون شناسه سند قابل مشاهده و بررسی خواهد بود، با انتخاب شناسه مالی کلیه اسناد مرتبط با شناسه به کاربر نمایش داده خواهد شد.در زمان صدور سند تمامی ردیفهای درخواست خریدی که

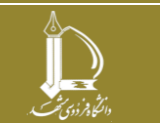

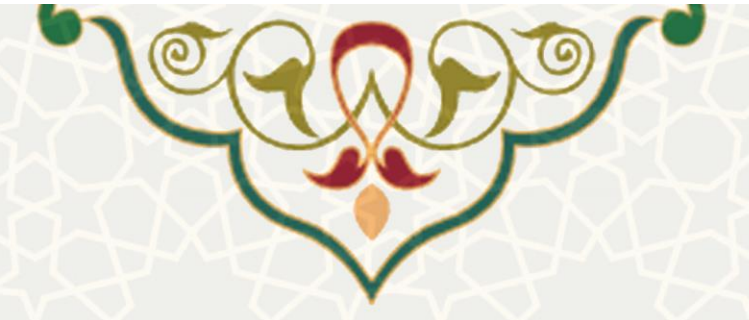

شماره سند هزینه آنها یکسان می باشد به صورت سیستمی با هم در یک شناسه مالی سند حسابداری صادر

می شود و ردیف های درخواست خرید به رنگ سفید تغییر می یابند. (شکل 3-3)

تذکر: از این گزینه در زمان پرداخت سند ذخیره نیز استفاده می شود که در ادامه به صورت کامل توضیح داده شده است.

| ند :<br>انۍ دفتر دارې  | سه مالی :<br>کد س<br>ضغیت سند : بای | شنا<br>و                                                                      |                            |              |               |               |                        | معاونت بزوهش و فناوری                                                                                                  |                                                  |            |                               |                                         |                                           | 140                                                                                      | 3/02/04    | شماره سن<br>تاريخ سند: |
|------------------------|-------------------------------------|-------------------------------------------------------------------------------|----------------------------|--------------|---------------|---------------|------------------------|----------------------------------------------------------------------------------------------------|--------------------------------------------------|------------|-------------------------------|-----------------------------------------|-------------------------------------------|------------------------------------------------------------------------------------------|------------|------------------------|
| بسنانكار               | بدهكار                              |                                                                               | شرح رديف                   | مورد<br>مصرف | سال<br>الن    | نوع<br>ريافت  | فصل<br>اغتبار          |                                                                                                    | شرع اعتبار                                       |            | لد اعتبار                     | زبرگروه هرسد - ۲                        | نعميلى                                    | شرح حساب                                                                                 | کد<br>حساب | رديف                   |
| ٥                      | 35,490,000                          | ، هارد یک نرایایت SSD با گارانند، معتبر برای دستگاه براش برتو<br>(XRD حالم می | عطف به نامه<br>ایکس(دسنگاه | ىرىد         | > 140         | حصيص 3        | فصل دوم ا              | نامه آموزش نیروی انسانی متخصص -معاونت بژوهش و<br>۱۰۰۰-مصوب - درآمد غمومی (هزینه ای)                                    | بودجه جاری ۲۰۰۰-۱۸۰۳بر<br>فناوری-سایرقصول-قصل دو | 1:1803001  | 1000:17:2:302:0:0:2:0:        | ملزومات و مواد<br>مصرفی اداری           |                                           | داراید ها-موجودی ها-موجودی ملزومات-لوارم<br>ونجهیزات مصرفی رایانه                        | 1300126    | 1                      |
| 35,490,000             | 0                                   |                                                                               |                            |              |               | حميم (        |                        |                                                                                                    |                                                  |            |                               |                                         | واخد-امور مالت<br>سازمان مرکزی            | دارایی ها-حسابها و استاد دریافتند حاصل از<br>عطیات مبادله ای-حساب و استاد دریافتنی       | 11501      | 2                      |
| 35,490,000             | 35,490,000                          | 96,000                                                                        |                            |              |               |               |                        |                                                                                                    |                                                  |            |                               |                                         |                                           |                                                                                          |            |                        |
| ىند :<br>ئانى دفتردارى |                                     |                                                                               |                            |              |               |               |                        |                                                                                                    |                                                  |            |                               |                                         |                                           |                                                                                          |            |                        |
| بسنانكار               | بدهكار                              | شرح ردیف                                                                      | مورد<br>مصرف               | سال<br>مالي  | نوع<br>برداحت | فصل<br>اعتبار |                        | شرح اعتبار                                                                                                    |                                                  | کد اعتبار  | زبرگروه هزينه                 |                                         | نغصيلن                                    | شرح حساب                                                                                 | کد<br>حساب | رديف                   |
| 35,490,000             | 0                                   | شماره شبا : [::::::::::::::::::::::::::::::::::                               |                            | 0            |               |               |                        |                                                                                                    |                                                  |            | ~                             | نباری-بانک بانک مرکزی نظ<br>#1010720001 | نگها و موسسات مالي و ا<br>پران شماره حساب | داراین ها-موجودی نقد-بانک پرداخت یا<br>هزینه                                             | 11001      | 1                      |
| 0                      | 35,490,000                          |                                                                               |                            | 0            | نحميص         |               |                        |                                                                                                    |                                                  |            |                               | يەلە                                    | احدمعاونت بزوهش و قناو                    | بدهن ها-حسابها و استاذ برداختنن حاصل<br>از عملیات مبادله ای-حساب ها واستاد<br>برداختنی   | 2100101    | 2                      |
| 35,490,000             | 0                                   |                                                                               |                            | 0            | نحصيص         |               |                        |                                                                                                    |                                                  |            |                               | ن دانشگاه فردوسی                        | شخاص حقيقي-ننحواه كردا                    | بدهر، ها-حسابها و استاذ برداختنر، حاصل<br>از عملیات مبادله ای-حساب ها واستاد<br>پرداختیر | 2100101    | 3                      |
| 0                      | 35,490,000                          |                                                                               |                            | 0            |               |               |                        |                                                                                                    |                                                  |            |                               | ن دانشگاه فردوسی                        | شخاص حقيقي تنحواه كردا                    | بدهن ها-حسابها و استاد پرداختین حاصل<br>از عملیات مبادله ای-حساب ها واستاد<br>پرداختین   | 2100101    | 4                      |
| 0                      | 35,490,000                          | نبت بودچه ای رویداد نامین اعتبار شناست                                        |                            | 1403         | تحميمى        | فصل دوم       | يتخصص -<br>ب - درآمد   | بودجه جاری، ۲۰۰۰،۲۰۰۱،۲۱ برنامه آموزش نیروی انسانی ،<br>معاونت بزروهش و فناوری-سایرفضول-فصل دوممصو<br>عمومی (هزینه ای) | 1:1803001000:17:2:302                            | 10.0.2.0.0 | ملزومات و مواد<br>مصرفی اداری |                                         |                                           | بودجه-اغتبار تأمین شده-اغتبار هزینه<br>نامین شده -فصل دوم                                | 9700102    | 5                      |
| 0                      | 35,490,000                          | تبت پرداخت هزینه شناسه ۲۶                                                     |                            | 1403         | نحصيص         | فصل دوم       | ينخصص -<br>ب - درآمد   | بودچه جاری، ۲۰۰۰،۱۳۰۴ برنامه آموزش نیروی انسانی ،<br>معاونت بژروهش و فناوری-سایرفصول-فصل دوممصو<br>عمومی (هزینه ای)    | 1:1803001000:17:2:302                            | :0:0:2:0:0 | ملزومات و مواد<br>مصرفی اداری |                                         |                                           | بودجه-اغتبار مصرف نفته-اغتبار هزينه<br>مصرف شده-فصل دوم                                  | 9900102    | 6                      |
| 35,490,000             | 0                                   | تبت بودجه ای برویداد تامین اعتبار شناسه (۱40300                               |                            | 1403         | تخصيص         | فصل دوم       | ينجميمي -<br>ب - درآمد | بودجد جاری، ۲۰۰۰،۱۳۰۴ برنامه آموزش نیروی انتشانی ،<br>معاونت باروهش و فناوری-سایرفصول-فصل دوممصو<br>عمومی (فرینه ای)   | 1:1803001000:17:2:302                            | :0:0:2:0:0 | طرومات و مواد<br>مصرفی اداری  |                                         |                                           | بودجه-اعتبار تحصيص يافته -اعتبار هزينه<br>نخصيص بافنه-فصل دوم                            | 9300102    | 7                      |
| 35,490,000             | 0                                   | تېت پرداخت هرېنه شناب                                                         |                            | 1403         | نحصيص         | فصل دوم       | يتحصص -<br>ب - درآمد   | بودچه جاری، ۲۰۰۰-۱۸۰۴ برنامه آموزش تیروی انسانی ه<br>معاونت بزوهش و فناوری-سایرانصول-فصل دوممعمو<br>عمومی (هزینه ای)   | 1:1803001000:17:2:302                            | 10:0:2:0:0 | ملزومات و مواد<br>مصرفی اداری |                                         |                                           | بودجه-اعتبار نامین شده-اعتبار هزینه<br>نامین شده -فصل دوم                                | 9700102    | в                      |
| 141,960,000            | 141,960,000                         |                                                                               |                            |              |               |               |                        |                                                                                                    |                                                  |            |                               |                                         |                                           |                                                                                          |            |                        |

شكل 3-3: نمونه سند حسابداري خريد

#### ۲: برگشت سند:

چنانچه به هردلیلی حسابدار نیاز به ابطال سند حسابداری درخواست خرید داشته باشد یکی از ردیفهای سند هزینه خرید را انتخاب و گزینه برگشت سند را انتخاب می کند و چنانچه سند مالی گردش پیدا نکرده باشد ، یعنی در یکی از وضعیتهای ارسال نشده ، ارسال به رسیدگی یا واخواهی رسیدگی باشد ، سند حسابداری حذف و شناسه مالی نیز از ستون شناسه سند حذف می شود و ردیفهای درخواست سند هزینه خرید به زرد تغییر رنگ خواهند داد. عملیات ابطال سند پرداخت ذخیره که از طریق دریافت سند ایجاد شده است نیز می بایست با استفاده از گزینه برگشت سند ابطال گردد.

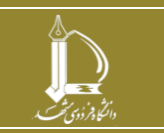

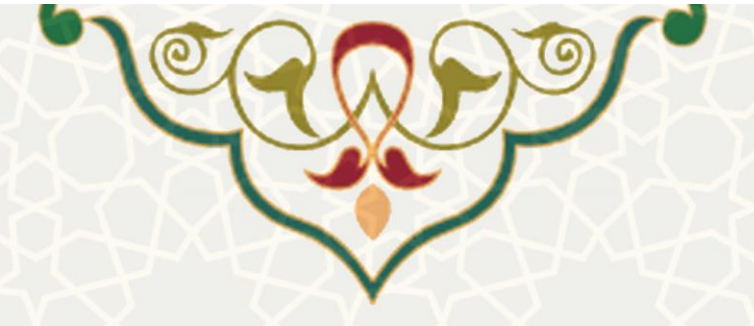

### ۳: بررسی اعتبار:

این امکان جهت بررسی و اصلاح منابع تامین اعتبار درخواستهای خرید استفاده می شود که در دو حالت کاربرد بیشتری دارد: ۱- قبل از صدور سند حسابداری (قبل از انتخاب گزینه دریافت سند) جهت بررسی و تغییر محل تامین اعتبار درخواست خرید ۲- قبل از صدور سند پرداخت ذخیره جهت انجام عملیات تامین اعتبار (شکل 4–3)

|            |            |               |                  | ردیف های سند هزینه                                                                                                    |        |      |     |
|------------|------------|---------------|------------------|----------------------------------------------------------------------------------------------------|--------|------|-----|
|            | جمع مبلغ   | مبلغ بيشنهادي | عنوان كالا/خدمات | زبرگروه هزينه                                                                                                    | رديف   | راست | درح |
| 2          | 35,490,000 | 70,000,000    | هاردssd          | فزیندامه مطالعات و تحقیقاتی - فزینه مواد مصرفی آموزشی، بژوهشی و کارگاهی<br>فزینهای اداری و پشتیایی، -طروبات و مواد مصرفی آداری<br>فزینهای نشتهویی - قراردار تعدیه اشتهویی<br>فزینهای نیسهویی - عدمات حوایگاهی<br>هزینهای اداری و پشتیایی - دیون آداری وستیبایی | 308342 | 15   | 140 |
|            | 35,490,000 | 70,000,000    |                  |                                                                                                    |        |      |     |
|            |            |               |                  |                                                                                                    |        |      |     |
| ورد ها : . | تعداد رک   |               |                  |                                                                                                    |        | ×    | 2   |
|            |            |               |                  |                                                                                                    |        |      |     |
|            |            |               |                  |                                                                                                    |        |      |     |
|            |            |               |                  |                                                                                                    |        |      |     |

شكل 4-3 : بررسى اعتبار

\*با انتخاب گزینه بررسی اعتبار کادری با عنوان تامین اعتبار نمایش داده می شود که شامل سه جدول است:

۱-جدول ردیفهای سند هزینه: در ابتدا با باز شدن کادر بررسی اعتبار تنها این جدول قابل مشاهده می باشد و شامل اطلاعاتی همچون شماره ردیف، زیرگروه هزینه ، عنوان کالا ، مبلغ پیشنهادی و جمع مبلغ درخواستهای خرید مربوط به همان شماره سند خرید می باشد ، را نمایش می دهد که پس از انتخاب آیکن حدول تعهدات موقت و جدول اعتبارات موجود نمایش داده می شود (شکل 5-3)

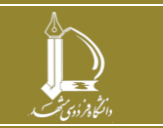

|                                                                                       |                                                                                               |                                                                                                    | C                                                                                                    |                                                                                                    |                                                                                                    | 6                                            | )©                                                                                     | 0                                                                                      |                                                                                                    |                                                                                                    |
|---------------------------------------------------------------------------------------|-----------------------------------------------------------------------------------------------|----------------------------------------------------------------------------------------------------|----------------------------------------------------------------------------------------------------|----------------------------------------------------------------------------------------------------|----------------------------------------------------------------------------------------------------|----------------------------------------------|----------------------------------------------------------------------------------------|----------------------------------------------------------------------------------------|----------------------------------------------------------------------------------------------------|----------------------------------------------------------------------------------------------------|
|                                                                                       |                                                                                               |                                                                                                    |                                                                                                    |                                                                                                    |                                                                                                    | L                                            | ~                                                                                      |                                                                                        |                                                                                                    |                                                                                                    |
|                                                                                       |                                                                                               |                                                                                                    |                                                                                                    | 1                                                                                                    |                                                                                                    | -                                            | $\sim$                                                                                 |                                                                                        |                                                                                                    |                                                                                                    |
|                                                                                       |                                                                                               |                                                                                                    |                                                                                                    |                                                                                                    | V                                                                                                    | M                                            |                                                                                        |                                                                                        |                                                                                                    |                                                                                                    |
|                                                                                       |                                                                                               |                                                                                                    |                                                                                                    |                                                                                                    |                                                                                                    |                                              | X                                                                                      |                                                                                        |                                                                                                    | ن اعت                                                                                                    |
|                                                                                       |                                                                                               |                                                                                                    |                                                                                                    |                                                                                                    |                                                                                                    |                                              |                                                                                        |                                                                                        |                                                                                                    |                                                                                                    |
| 2                                                                                     | جمع مبلغ<br>35,490,000                                                                        | غ پیشنهادی<br>70,000,0                                                                                                    | 000                                                                                                    | عنوان کالااخدمات<br>هاردssd                                                                                                    | رهشی و کارگاهی                                                                                                    | ، آموزشی، پژو<br>۱۰ اداری                    | و تحقیقاتی - هزینه مواد مصرفر<br>تبیانه، - ملز ومات و مواد مصرف                        | یرگروه هزینه<br>زینههای مطالعاتی و<br>ننههای اداری و پشن                               | رديف ر<br>هز<br>هز                                                                                                    | واست                                                                                                    |
|                                                                                       |                                                                                               |                                                                                                    |                                                                                                    |                                                                                                    | ه و پشتیبانی شبکه و مرکز                                                                                                    | ن ، تولید، توسع                              | بيباني شرودي و نوار سعرد<br>- قرارداد تغذيه دانشجويي<br>بري اطلاعات و ارتباطات - تامير | رینههای ۱۰،ری و پس<br>زینههای دانشجویی ۰<br>زینههای توسعه فناو<br>دهها                 | مر<br>هز<br>دا                                                                                                    |                                                                                                    |
|                                                                                       |                                                                                               |                                                                                                    |                                                                                                    |                                                                                                    |                                                                                                    |                                              | - خدمات خوابگاهی<br>تیبانی - دیون اداری ویشتیبانی                                      | زینههای دانشجویی ۰<br>زینههای اداری و پشن                                              | هز<br>هز                                                                                                    |                                                                                                    |
|                                                                                       | ,,                                                                                            | ,,,,,,,,,,,,,,,,,,,,,,,,,,,,,,,,,,,,,,,                                                                                                    | 00                                                                                                    |                                                                                                    |                                                                                                    |                                              |                                                                                        |                                                                                        |                                                                                                    |                                                                                                    |
| د ها : 1                                                                              | تعداد رکورد                                                                                   | 70,000,0                                                                                                    |                                                                                                    |                                                                                                    | نعدات مرقت                                                                                                    |                                              |                                                                                        |                                                                                        | Ē                                                                                                    | ×                                                                                                    |
| 1:Las                                                                                 | نعداد رکورد                                                                                   |                                                                                                    |                                                                                                    |                                                                                                    | نعهدات موقت                                                                                                    |                                              |                                                                                        |                                                                                        | 2                                                                                                    | *                                                                                                    |
| د ها : 1<br>حذف                                                                       | عداد رکورد<br>مبلغ<br>70,000,000                                                              | نوع برداخت<br>تحصيص                                                                                                    | 000<br>مصرف کننده فرعی<br>ایدیریت شبکه<br>اومایشگاه ها و کارگاه                                                                                                    | مصرف کننده<br>معاونت پژوهش و<br>فناوری                                                                                         | <b>نعهدات موقت</b><br>واحد دارای اعتبار<br>معاونت بزرهش و<br>فناوری                                                                   |                                              | اعتبار<br>باری                                                                         | عنوان ا<br>د بودچه ج                                                                   | ی<br>زیرگروه هزینه<br>مطرومات و مواد<br>مصرفی اداری                                                                         | × 15                                                                                                    |
| د ها : 1<br>حذف<br>۞                                                                  | تعداد رکورد<br>میلغ<br>70,000,000                                                             | نوع پرداخت<br>تخصيص                                                                                                    | مصرف کننده فرعی<br>مصرف کننده فرعی<br>زمایشگاه ها و کارگاه<br>ها                                                                                                    | مصرف گننده<br>معاونت بزرهش و<br>فناوری                                                                                         | نعهدات موقت<br>واحد دارای اعتبار<br>معاون بزوهش و<br>فناوری                                                                           |                                              | اعتبار<br>تارى                                                                         | عنوان ا<br>ن بودجه ج                                                                   | ی<br>زیرگروه هزینه<br>ملزومات و مواد<br>مصرفی اداری                                                                         | 0, 15                                                                                                    |
| د ها: 1<br>حذف                                                                        | تعداد رکورد<br>میلغ<br>70,000,000<br>70,000,000                                               | نوع پرداخت<br>تخصيص                                                                                                    | مصرف کننده فرعی<br>مصرف کننده فرعی<br>زمایشگاه ها و کارگاه<br>ها                                                                                                    | مصرف کننده<br>معاونت بزوفش و<br>فناوری<br>ه                                                                                    | تعهدات موقت<br>واحد دارای اعتبار<br>معاونت پزوهش و<br>فناوری                                                                          |                                              | اعتبار<br>تاری                                                                         | عنوان ا<br>ن بودجه ج                                                                   | ی<br>زیرگروه هزینه<br>ملزومات و مواد<br>مصرفی اداری                                                                         | •, 15                                                                                                    |
| د ها : 1<br>حذف<br>(ح)                                                                | تعداد رکورد<br>میلغ<br>70,000,000<br>70,000,000                                               | نوع پرداخت<br>تخصيص ا                                                                                                    | ۳۵۵<br>مصرف کننده فرعی<br>دربریت شیکه<br>نا<br>نا                                                                                                    | مصرف کننده<br>معاونت بزوهش و<br>قاوری                                                                                          | نعهدات موقت<br>واحد دارای اعتبار<br>معاونت پژوهش و<br>فناوری                                                                          |                                              | اعتیار<br>تاری                                                                         | عنوان ا<br>ن بوزچه چ                                                                   | ی<br>زیرگروه هزینه<br>معرفی اداری<br>معرفی اداری<br>2                                                                       | •, 15                                                                                                    |
| د ها : 1<br>حذف<br>( ال ال ال ال ال ال ال ال ال ال ال ال ال                           | تعداد رکورد<br>میلغ<br>70,000,000<br>70,000,000<br>تعداد رکورد<br>تعداد رکورد                 | نوع پرداخت<br>تحصيص ا                                                                                                    | 000<br>مصرف کننده فرعی<br>دربریت شیکه<br>واینشگاه ها و کارگاه<br>فا                                                                                                    | مصرف کننده<br>معاینت بزوهش و<br>قاوری                                                                                          | تعهدات موقت<br>واحد دارای اعتبار<br>معاونت پژوهش و<br>فناوری<br>اعتبارات موجود                                                        |                                              | اعتبار<br>تاری                                                                         | عنوان ا<br>ن بوډچه چ                                                                   | ی<br>زیرگروه هزینه<br>معرفی اداری<br>ی<br>ی<br>ی<br>ی<br>ی<br>ی<br>ی<br>ی<br>ی<br>ی<br>ی<br>ی<br>ی<br>ی<br>ی<br>ی<br>ی<br>ی | • 15                                                                                                    |
| د ها : 1<br>حذف<br>(۵)<br>۱ : دها<br>۱ : دها                                          | عداد رکورد<br>میلغ<br>70,000,000<br>70,000,000<br>تعداد رکورد<br>بیافه اضاف<br>از کل          | نوع پرداخت<br>تحصیص ر<br>میص مانده                                                                                                    | مصرف کننده فرعی<br>مدیریت شیکه<br>یا<br>رف کننده<br>جمع نخ                                                                                                    | مصرف کننده<br>فاوری<br>معاونت بزوهش و<br>ماری<br>معاونته<br>وزعی                                                               | تعهدات موقت<br>واحد دارای اعتبار<br>معاونت پزوهش و<br>فناوری<br>اعتبارات موجود<br>دارای اعتبار مو                                     | نوع<br>پرداخت                                | اعمار<br>تاری                                                                          | عنوان ا<br>د بودچه چ<br>ښرح اعتبار                                                     | ن زیرگروه هزینه<br>ملزومات و مواد<br>مقرفی اداری<br>نیزیه                                                                   | الله من الله من الله من الله من الله من الله من الله من الله من الله من الله من الله من الله من الله من الله من<br>من الله من الله من الله من الله من الله من الله من الله من الله من الله من الله من الله من الله من الله من الله م |
| د ها : 1<br>حذف<br>(۲)<br>(۲)<br>(۲)<br>(۲)<br>(۲)<br>(۲)<br>(۲)<br>(۲)<br>(۲)<br>(۲) | عداد رکورد<br>70,000,000<br>70,000,000<br>تعداد رکورد<br>نوکل<br>از کل<br>900,0               | نوع برداحت<br>تحصيمي (<br>المحميمي (<br>معمر) مانده<br>مرمن مانده                                                                                                    | مصرف کننده فرعی<br>مصرف کننده فرعی<br>مارینیسکه<br>مارینیسکه ها و کارگاه<br>مارینیسکه<br>مارینیسکه<br>مینیکه<br>مینیک                                                                                                    | مصرف کننده<br>فاوری<br>فاوری<br>مصرف کننده<br>مصر<br>مرف کننده<br>آرمان<br>کارگی                                               | تعهدات موقت<br>واحد دارای اعتبار<br>فناوری<br>اعتبارات موجود<br>دارای اعتبار مع<br>دارای اعتبار مع<br>فناوری فناو                     | نوع<br>پردافت<br>تنجواه                      | اعیار<br>تاری                                                                          | عنوان ا<br>د بودچه چ<br>بودچه جاری<br>بودچه جاری                                       | ن زیرگروه هزینه<br>ملرومات و مواد<br>مصرفی اداری<br>مصرفی اداری<br>مواد<br>نروی<br>مواد                                     | م می<br>دروه ه<br>ای ادار                                                                                                    |
| د ها : ۱<br>حذف<br>( ه با<br>( ه با                                                   | عبلغ دركورد<br>70,000,000<br>70,000,000<br>عباقه اضاف<br>ن كان<br>900,0<br>2 170,8            | نوع بردادت<br>نحصيص ا<br>ميم مانده<br>مور مورو<br>مورو مورو                                                                                                    | معرف کننده فرعی<br>نیاییت شیکه<br>نیاییکاه ها و کارگاه<br>ها<br>میکننده مع<br>مع<br>ماها ها و<br>مها و<br>روه (2000 میل) میل<br>میلیده میل<br>میلیده میل<br>میلیده میلیده میلید<br>میلیده میلید<br>میلیده میلید<br>میلیده میلید<br>میلیده میلید<br>میلیده میلید<br>میلیده میلید<br>میلیده میلید<br>میلیده میلید<br>میلیده میلید<br>میلیده میلید<br>میلیده میلید<br>میلیده میلید<br>میلیده میلید<br>میلید<br>میلید<br>میلید<br>میلید<br>میلید<br>میلید<br>میلید<br>میلیده میلید<br>میلید<br>میلی<br>میلی                                                                                                    | مصرف کننده<br>معاونت بزوفش و<br>فاوری<br>فاوری<br>پرف کننده<br>پری کننده<br>پری زوفش و<br>مربر<br>کارگ<br>زرما                 | تعهدات موقت<br>واحد دارای اعتبار<br>فناوری<br>اعتبارات موجود<br>دارای اعتبار<br>معاونت پزوهش و معاو<br>فناوری و معاو<br>داروی و معاو  | نوع<br>پرداخت<br>تنخواه<br>انتقالی           | اییار<br>باری<br>اری                                                                   | عنوان ا<br>بودچه چ<br>بودچه جاری<br>بودچه جاری<br>عواید اختصاصی جا                     | ع<br>زیرگروه هزینه<br>معرفی اداری<br>معرفی اداری<br>معراد<br>نرینه<br>تروهشی و                                              | ره<br>15<br>بات و<br>یات و<br>دروه ها<br>دروه ها<br>دروه ها                                                                                                    |
| د ها : ۱<br>حذو<br>( ه با<br>( ه با                                                   | عداد رکورد<br>70,000,000<br>70,000,000<br>تعداد رکورد<br>نر کل<br>900,0<br>2 170,8<br>3 156,5 | نيغ بردادت<br>نحصيص ا<br>ميص النده<br>الالمانية<br>المانية<br>الماني الماني<br>الماني<br>المانية<br>المانية<br>المانية<br>المانية<br>المانية<br>المانية<br>المانية<br>المانية<br>المانية<br>المانية<br>المانية<br>المانية<br>الماني الماني<br>الماني<br>الماني<br>الماني الماني<br>الماني<br>ماني الماني<br>ماني<br>ماني<br>ماني<br>ماني<br>ماني ماني<br>ماني<br>ماني<br>ماني<br>ماني<br>ماني<br>ماني<br>ماني | معرف کنندہ فرعی<br>معرف کنندہ فرعی<br>یا ریب شیکہ<br>عا<br>ماری کنندہ جمع تح<br>می کنندہ<br>معالی مار و کارگاہ<br>میں شیکہ<br>معالی مار و مرعی<br>معالی مار و کارگاہ<br>معالی مار و کارگاہ<br>میں شیکہ<br>معالی مار و کارگاہ<br>معالی مار و کارگاہ مار و کارگاہ مار و کارگاہ مار و کارگاہ مار و کارگاہ مار و کارگاہ مار و کار و کارگاہ مار و کارگاہ مار و کارگاہ مار و کارگاہ مار و کارگاہ مار و کارگاہ مار و کارگاہ مار و کارگاہ مار و کارگاہ مار و کارگاہ مار و کارگاہ مار و کارگاہ مار و کارگاہ مار و کارگاہ مار و کار و کارگاہ مار و کارگاہ مار و کارگاہ مار | مصرف کننده<br>معاونت بزوهش و<br>فاوری<br>فاوری<br>برفی کننده<br>پنت بزوهش و<br>بنت بزوهش و<br>کارگا<br>بری<br>بزوهش و<br>کارگا | تعهدات موقت<br>واحد دارای اعتبار<br>قناوری<br>دارای اعتبار موجود<br>اعتبارات موجود<br>دارای اعتبار مع<br>فناوری و معاو<br>فناوری قناو | نوع<br>پردافت<br>انتخواه<br>انتقالی<br>مانده | انی<br>تاری<br>اری<br>بر وهش و                                                         | عنوان ا<br>بودچه چ<br>بودچه جاری<br>بودچه جاری<br>عواید اختصاصی چا<br>فناوری خصل بیدم. | ن زیرگروه هزینه<br>ملرومات و مواد<br>مصرفی اداری<br>مصرفی اداری<br>نرینه<br>روهنی و<br>روهنی و<br>مصرفی                     | ره<br>150 م<br>ایات و<br>هی ادار<br>هی ادار<br>مواد د                                                                                                    |

شكل 5-3: تعهدات موقت و جدول اعتبارات موجود

**۲**-جدول تعهدات موقت : لیستی از تامین اعتبارهای انجام شده برای ردیف درخواست خرید انتخاب شده را نمایش میدهد و شامل مشخصات منبع تامین اعتبار(شماره ، زیرگروه هزینه ، عنوان اعتبار، واحد دارای اعتبار، مصرف کننده، مصرف کننده فرعی، نوع پرداخت و مبلغ) میباشد. چنانچه نیاز به تغییر منبع تامین اعتبار باشد با استفاده از دکمه حذف ، تعهد موقت تعریف شده حذف گشته و از جدول اعتبارات موجود از محل اعتبارات تایین شده ، تامین اعتبار می گردد. تعهدات موقت تا قبل از مرحله تایید اعتبارات در سیستم ، به صورت هزینه یا تعهد موقت در نظر گرفته می شوند و پس از عبور از مرحله گردش اعتبارات به صورت قطعی لحاظ می شوند.

**۳-جدول اعتبارات موجود:** این جدول شامل تمامی اعتباراتی است که درخواست خرید انتخاب شده مجاز به تامین اعتبار از محل آنها میباشد، که در بعضی دسترسیها دو علامت **نو** اضافه و اضافه با مبلغ است و در سایر دسترسی دارای یک علامت **نو** اضافه میباشد.

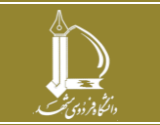

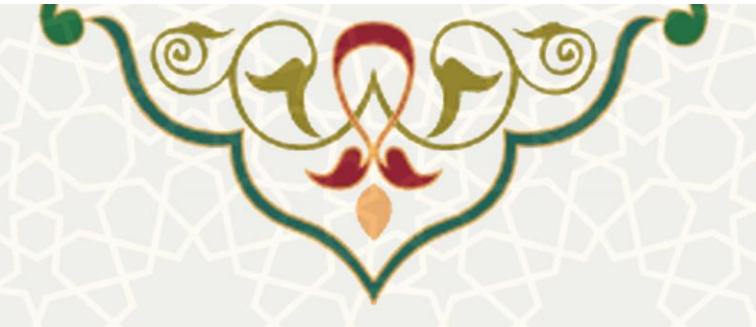

نکته:بنا به شرایط، به صورت کلی وقتی درخواست خریدی از سامانه مالی میرسد یک تامین اعتبار اولیه با مبلغ پیشنهادی دارد که میتواند این مبلغ بیشتر یا کمتر از مبلغ نهایی و خریداری شده باشد.

**آیکن <sup>۱</sup> اضافه :** به اندازه کل مبلغ نهایی درصورت وجود مانده کافی برای تامین اعتبار از منبع تامین اعتبار کسر می کند و در غیر اینصورت به اندازه کل مانده کل کسر می کند و مابقی مبلغ می بایست از محل دیگر برداشت شود.

**آیکن**  اضافه با مبلغ: در صورت انتخاب این گزینه کادری باز می شود که از کاربر مبلغ مورد نظر جهت تامین اعتبار را می پرسد و این گزینه زمانی استفاده می شود که برای یک درخواست می بایست از دو محل اعتباری خاص و با مبلغ مشخص ، تامین اعتبار شود.

#### ٤: دريافت سند ذخيره (فاقد اعتبار):

در انتهای دوره مالی ممکن است با کمبود مانده اعتبار کافی برای پرداخت اسناد خرید مواجه شویم و برای شناسایی و ثبت گردش، درخواست خرید ، خرید کالا یا خدمت مربوطه با مبلغ پیشنهادی یک ریال در سامانه خرید ثبت و تامین اعتبار موقت انجام میشود و پس از طی کردن مراحل گردش با مبلغ نهایی به سیستم مالی جهت صدور سند ارسال میشود ،که به جهت شناسایی بدهی این درخواستهای خرید حسابدار واحد مربوطه به جای انتخاب گزینهی دریافت سند ، از گزینهی دریافت سند ذخیره (فاقد اعتبار) ،جهت صدور سند مربوطه به می این درخواستهای خرید حسابدار واحد مربوطه به مالی جهت می این درخواستهای خرید حسابدار واحد مربوطه به جای انتخاب گزینهی دریافت سند ، از گزینهی دریافت سند ذخیره (فاقد اعتبار) ،جهت صدور سند بدهی استفاده می کند تا سند پرداخت آن در دورهی مالی بعد ، از محل اعتبارهای دوره مالی جدید پرداخت گردد. بعد از انتخاب این گزینه کادری جهت تعیین نوع بدهی نمایش داده میشود ،که حسابدار می بایست فرید بعد از انتخاب این گزینه کادری جهت تعیین نوع بدهی نمایش داده میشود ،که حسابدار می بایست مربوست ای میشود ،که حسابدار می بایست مربوطه به جای انتخاب این گزینه کادری جهت تعیین نوع بدهی نمایش داده میشود ،که حسابدار می بایست مربوست این می مربود آن را تعیین نماید.(شکل 6–3)

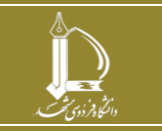

|      |                                           |                     |                 |               |                 | E                |                         |                          |             |                 |
|------|-------------------------------------------|---------------------|-----------------|---------------|-----------------|------------------|-------------------------|--------------------------|-------------|-----------------|
|      |                                           |                     |                 | و خدمات       | ِ های خرید کالا | فاكنور           |                         |                          |             |                 |
|      |                                           | ÷.,                 | 🔌 جسنجو بر اساس | ئىت سند ذخيرە | بار)   🕼 برگ    | د ذخبره(فاقد اعت | 📀 دریافت سنا            | 🔢 بررسی اعتبار           | گشت سند     | ا (10 بر        |
| شمار | واحد                                      | شماره سند<br>سازمان | شناسه سند ذخيره | شناسه سند     | مبلغ فاكتور     | تاريخ فاكتور     | شماره فاکتور<br>فروشنده |                          | فروشنده     | شناسه<br>کتور 💌 |
|      | و توسعه<br>منابع                          |                     |                 |               |                 |                  |                         |                          |             |                 |
|      | معاونت<br>برنامه ریزی<br>و توسعه<br>منابع |                     |                 | ~             |                 | ینه ای           | اب گردد:  <br>هز:       | ـⅩ<br>لطفا نوع بدهي انتخ | توزيع نيروى | 65951           |
|      | معاونت<br>برنامه ریزی<br>و توسعه<br>منابع |                     |                 |               |                 | رمایه ای         | ш                       |                          | توزيع نيروى | 65950           |
|      | معاونت<br>برنامه ریزی<br>م توسعه          |                     | (ائنا انصراف    | 🛃 ذخيره       |                 |                  |                         |                          | توزيع نيروي | 65950           |

شكل 6-3 : تعيين نوع بدهي

سند حسابداری ذخیره شامل دو ثبت حسابداری است، که کد حساب متصل به کالا یا خدمت مربوطه بدهکار و نوع بدهی تعیین شده ( هزینهای کد حساب ۲۴۰۰۶ و سرمایهای کد حساب ۲۴۰۰۷ ) بستانکار ، در دفتر واحد صادر می شود. (**شکل 7–3**)

|              |                         |                                           |                     |                     | لا و خدمات          | های خرید کال | فاكنور           |                         |                        |                   |            |    |
|--------------|-------------------------|-------------------------------------------|---------------------|---------------------|---------------------|--------------|------------------|-------------------------|------------------------|-------------------|------------|----|
|              | Q ×                     |                                           | ں •                 | 🍭 جسنجو بر اساس     | شت سند ذخيره        | ار) 🌾 برگ    | ذخيره(فاقد اعتبا | 🕓 دریافت سند            | گشت سند 🔃 بررسی اعتبار | ا 🕅 برأ           | دريافت سند | 0  |
| سند<br>هزينه | خلاصه<br>ساره چک<br>سند | واحد نا                                   | شماره سند<br>سازمان | شناسه سند ذخيره     | شناسه سند           | مبلغ فاكتور  | ناريح فاكتور     | شماره فاکتور<br>فروشنده | فروشنده                | خناسه<br>فاکتور 🔻 | شماره سند  |    |
|              |                         | معاونت<br>برنامه ریزی<br>و توسعه<br>منابع |                     | <u>140200016481</u> |                     | 7,628,90     | 1402/10/04       | 148580                  | شرکت فنی               | 651952            | 53375      | 7  |
|              |                         | معاونت<br>برنامه ریزی<br>و توسعه<br>منابع |                     | <u>140200014515</u> |                     | 1,905,32     | 1402/09/22       | 148408                  | شرکت 🦢 🖉               | 651571            | 53504      | 8  |
|              |                         | معاونت<br>برنامه ریزی<br>و توسعه<br>منابع |                     | <u>140200014519</u> |                     | 14,987,0     | 1402/08/02       | 144527                  | شرکت                   | 649217            | 54043      | 9  |
|              |                         | معاونت<br>برنامه ریزی<br>و توسعه<br>منابع |                     | <u>140200014518</u> |                     | 83,511,9     | 1402/08/02       | 144525                  | شرکت                   | 649216            | 54042      | 10 |
| 4            |                         | معاونت<br>برنامه ریزی<br>و توسعه<br>منابع |                     | <u>140200016679</u> |                     | 1,378,25     | 1402/07/22       | 145335                  | مهندسین                | 648769            | 51984      | 11 |
| 1            | 1                       | معاونت<br>برنامه ریزی<br>و توسعه<br>منابع | 2285                | <u>140200016653</u> | <u>140300001720</u> | 5,948,57     | 1403/02/02       | 1007                    | موسنسه خدمات انتظامى   | 656090            | 55379      | 12 |
| ِ صفحہ       | 💙 رکورد در هر           | - 25 از 2805                              | نمايش 1             |                     |                     |              |                  |                         | از 113   🖓   🙀 🌊       | 1 .               | 🖌 صفح      | M  |

شكل 7-3: سند حسابداري ذخيره

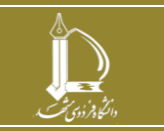

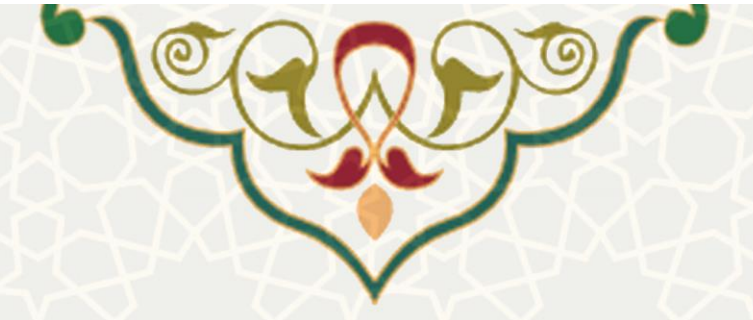

ردیفهای درخواست خریدی که سند آنها از نوع ذخیره میباشد به رنگ سبز در لیست فاکتورهای خرید کالا یا خدمات ، نمایش داده میشوند و شناسهی مالی سند ذخیره در ستون شناسه سند ذخیره قابل مشاهده میباشد.(**شکل 8–3**)

| n alter alter a spin alter a spin alter a sp |                |                                                                                                    |              |             |                            |               |                |              |                  |                                      |                                                                                        |          | باره سند<br>ج سند≸ |
|----------------------------------------------------------------------------------------------------|----------------|----------------------------------------------------------------------------------------------------|--------------|-------------|----------------------------|---------------|----------------|--------------|------------------|--------------------------------------|----------------------------------------------------------------------------------------|----------|--------------------|
| بسنانكار                                                                                                    | بدهكار         | شرح ردیف                                                                                                    | مورد<br>معرف | سال<br>مالي | ا <del>نوع</del><br>برداخت | فصل<br>اغتبار | نئرج<br>اختيار | کد<br>اختیار | زیرگروه<br>هزینه | نفسيلن                               | شرع حساب                                                                               | کد جیتات | رديف               |
| 20,373,808,139                                                                                                    | 0              | مورب وهبرت 12 دن ماه 1402 قرارداد 56215 مورج 1401/11/01 شرکت متین صنحت برتر جاورد موضوع نگهداری و تعمیرات تاسیمات مکایکن<br>و برای معوظه برزیین و ساختمانهای دانشگاه |              | 0           |                            |               |                |              |                  | اشخاص حقوقت متين صنعت<br>برابر جآوية | بدهی ها سایر بدهی های جاری دخیره نعیدات هزینه ای                                       | 24005    | 1                  |
| 0                                                                                                    | 20,373,808,139 | مورت وهیت 12 دن ماه 1462 فرازداد 50215 مورع 1401/11/01 شرکت متین صحت برتر جاود موضوع نگیداری و تعبیرات تاسیسات مکایکن<br>و برای محوظه پردیش و ساختمانهای دانشگاه     |              | 0           |                            |               |                |              |                  |                                      | هزبته ها-هزبته ها-هزبته استفاده از کالا و حدمات-تعمیر ساختمان .<br>مستحدثات و تأسینمات | 61002008 | 2                  |
| 20,373,808,139                                                                                                    | 20,373,808,139 |                                                                                                    |              |             |                            |               |                |              |                  |                                      |                                                                                        |          |                    |

شكل 8-3: نمونه سند حسابدارى ذخيره

این ردیفهای سبز در دوره ی مالی بعد در ابتدای لیست ، با اولویت بالا جهت تامین اعتبار و صدور سند نمایش

داده می شوند ، که عملیات پرداخت سندپرداخت این درخواست ها به شرح و روال ذیل می باشد. (**شکل 9-3**)

|                                     |            |             |                |                   | بنه                              | ردیف های سند هز                                                    |                                                                                                |                                                                                                    |                                                     |           |  |  |  |  |
|-------------------------------------|------------|-------------|----------------|-------------------|----------------------------------|--------------------------------------------------------------------|------------------------------------------------------------------------------------------------|----------------------------------------------------------------------------------------------------|-----------------------------------------------------|-----------|--|--|--|--|
|                                     | وللب       | جمع م       | مبلغ بيشنهادى  | نمات              | عنوان كالا/خ                     |                                                                    |                                                                                                | برگروه هزبنه                                                                                                    | رديف ز                                              | رخواست    |  |  |  |  |
| 2                                   | 20,373     |             | 1              | میر و نگهداری     | _ فراردادهای ته<br>تأسیسات       | نه و پشتیبانی شبکه و مرکز<br>بیسات<br>بایل اداری<br>بیسات زیرینایی | ین، تولید، توسع<br>رات اساسی<br>رو نگهداری تاس<br>ری تاسیسات<br>های ثابت و وس<br>طهسازی و تاسی | ینهای توسعه قناوری اطلاعات و ارتباطات - تامی<br>دها<br>پینهای تدایرات اساس و محوطه سازتی - تعمیر<br>پینهای اذاری و پشتیبانی - سایر طرارادها<br>پینهای اذاری و پشتیبانی - قریدهای جانبی نگهدا<br>پینهای اذاری و پشتیبانی - قریدر تعمیرات جزین دازانی<br>پینهای اذاری و پشتیبانی - تعمیرات جزین دازانی<br>پینهای تعمیرات اساسی و محوطه سازی - محوط | هز<br>دار<br>هز<br>هز<br>هز<br>هز<br>هز<br>هز<br>هز | 1544      |  |  |  |  |
|                                     | 20,373,8   | 08,         | 1              |                   |                                  |                                                                    |                                                                                                |                                                                                                    |                                                     |           |  |  |  |  |
| تىداد ركورد ھا : 1                  |            |             |                |                   |                                  |                                                                    |                                                                                                |                                                                                                    |                                                     |           |  |  |  |  |
| تعداد رکورد ها : 1 🔀 🧟 🔀 نعوات موقت |            |             |                |                   |                                  |                                                                    |                                                                                                |                                                                                                    |                                                     |           |  |  |  |  |
| حذة                                 |            | ت مبلغ      | عي نوع يرداخ   | مصرف کننده فر     | مصرف كننده                       | واحد داراى اعتبار                                                  |                                                                                                | عنوان اعتبار                                                                                                    | يبرگروه هزينه                                       | ساره ز    |  |  |  |  |
| ٢                                   |            | 1           | تخصيص          |                   | معاونت اداری و<br>مالی           | معاونت اداری و مالی                                                | ، آموزش<br>بی و مالی -<br>تصاصی طرح<br>نوبان غیر                                               | ب عواید اختصاص ب ایرنامه<br>نیروی انسانی منحص - معاوند ادار<br>فصل اول - ۱۰۰۰ پیمانی - عواید ادا<br>- احداث 28 سوئیت در خوابگاه دانشد<br>ایرانی - اصلاحیه -                                                                                                    | ميرات اساس                                          | ⊌ 1544:   |  |  |  |  |
|                                     |            | 1           |                |                   |                                  |                                                                    |                                                                                                |                                                                                                    |                                                     |           |  |  |  |  |
| د ها :                              | تعداد رکور |             |                |                   |                                  |                                                                    |                                                                                                |                                                                                                    |                                                     | X   4     |  |  |  |  |
|                                     |            |             |                |                   |                                  | اعتبارات موجود                                                     |                                                                                                |                                                                                                    |                                                     |           |  |  |  |  |
|                                     |            | ماندہ از کل | جمع تخصيص      | مصرف کنندہ<br>رعی | صرف کننده<br>و                   | دارای اعتبار م                                                     | نوع<br>برداحت                                                                                  | شرح اعتبار                                                                                                    | ينه                                                 | رگروه هز  |  |  |  |  |
| 0                                   | 0 **       | *** 511,050 | 86,837,871,182 |                   | اونت برنامه<br>ری و توسعه<br>ایع | معاونت برنامه مع<br>ریزی و توسعه ریز<br>منابع منا                  | مانده<br>انتقالی                                                                               | طرح تملک دارالنیهای سرمایه ای-برنامه<br>۲۰ تعلیک دارالنیهای سرمایه ای-برنامه وزیر تجهیزات و<br>محوطه ساری-معاونه برنامه ریزی و توسعه<br>منابع-فصل اول-ماده 11 امانی-طرح ملی-<br>تعبیرات اساسی- اصلاحیه - ماده تملک<br>دارائیهای                                                                                                    | سى                                                  | بيرات اسا |  |  |  |  |
|                                     |            |             |                |                   |                                  |                                                                    |                                                                                                |                                                                                                    |                                                     |           |  |  |  |  |

شكل 9-3: عمليات پرداخت سند پرداخت درخواستهاي با الويت بالا

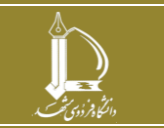

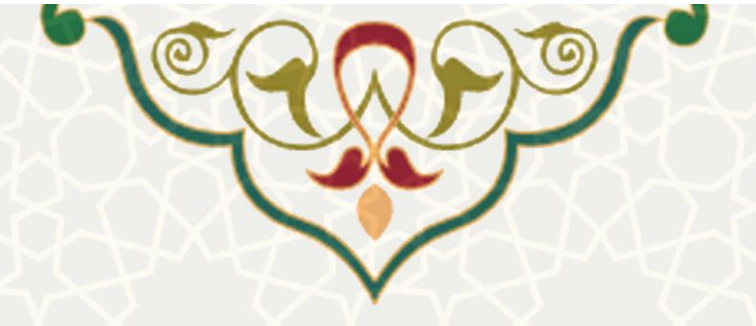

- ۱ تامین اعتبار: این اسناد به دلیل عدم وجود منبع کافی اعتباری با مبلغ یک ریال تامین اعتبار موقت شده بودند، به همین دلیل در دوره مالی جدید می بایست ابتدا با استفاده از گزینه بررسی اعتبار از محل منبع اعتبار مورد نیاز طبق توضیحات موجود در بخش گزینه بررسی اعتبار ،عملیات تامین اعتبار انجام مى شود.
- ۲ صدور سند پرداخت : پس از عملیات تامین اعتبار با انتخاب گزینه ی دریافت سند ، سند پرداخت ذخيره درخواست خريد صادر مي شود.

ثبتهای حسابداری سند پرداخت ذخیره مطابق آرتیکل معمول اسناد خرید صادر می شود ، با این تفاوت که بهجای کدهای حساب هزینه یا دارایی متصل به کالا یا خدمت مربوطه ،کد بدهی تعیین شده برای سند ذخیره بدهکار می شود. شناسه مالی سند پرداخت ، در ستون شناسه سند قابل مشاهده میباشد. (شکل 10-3)

| د سند :<br>بایگانی دفترداری                       | شناسه مالن : 0<br>ک<br>وهغیت سند ( |                                                                                                    |                   |             |             |                   |               | Leak<br>Space                                                                                                    |                 |                   |                     |                             |                                                             | 14                                                                                                    | 03/03/2   | شیارہ سند<br>تاریخ سند0  |
|---------------------------------------------------|------------------------------------|----------------------------------------------------------------------------------------------------|-------------------|-------------|-------------|-------------------|---------------|----------------------------------------------------------------------------------------------------|-----------------|-------------------|---------------------|-----------------------------|-------------------------------------------------------------|----------------------------------------------------------------------------------------------------|-----------|--------------------------|
| بسانكار                                           | بدهكان                             | شرع ردیک                                                                                                    | مورد<br>مصرف      | سال<br>مالي | مع<br>ريامت |                   | فسل<br>اعتبار | 0.000                                                                                                    | س اقتبار        |                   | اسار                | ربرگروه کد<br>هربند         | يبلدن                                                       | شرح حساب                                                                                                    | اد<br>ساب | ربيف                     |
| 702,320,909                                       | 0                                  |                                                                                                    |                   | 0           | مل بردافت   | -                 |               |                                                                                                    |                 |                   |                     |                             | انور مالی سارمان مرکزی                                      | داراین هاخصابها و استاد دریافتنی حاصل از عملیات مبادله ای-<br>جمیاب و استاد دریافتنی                                            | 1150      | 1 1                      |
| 5,246,257,606                                     | 0                                  |                                                                                                    |                   | 0           |             | ~                 |               |                                                                                                    |                 |                   |                     |                             | امور مالی سازمان مرکزی                                      | دارایی ها-جسانها و استاد دریافتنی حاصل از عملیات مبادله ای-<br>جمعاب و استاد دریافتنی                                           | 1150      | 1 2                      |
| 0                                                 | 702,320,909                        | بابت مورت ومعنت استحداد الفار<br>سنفريد فريد بد شباري 1837                                                                                                    | حربد              | 3           | متن برداخت  |                   | فمل دو        | ۸۰ برانه آموزین بیروی انسامه متخصص حوزه ریاست-سایرفسول خط دوم<br>(هزیت ای)                                                                                                    | 1:1803001000.51 | 17:2:302:0:0:2    | فرارداد<br>استانیات | ی جنوف موسف جدمات اعطامی    | دهی ها-سایر بدهی های جاری-دخیره نمیدات هزینه ای             | 2400                                                                                                    | 5 3       |                          |
| 0                                                 | 5,246,257,606                      | بابت صورت ومعيت استحداد الله<br>سندهرية خريد به شماره : 1109                                                                                                    | حريد              | 1403        |             |                   | فصل دو        | ۱۸ برنامه آموزش سروی انسانی منخصص خوزه ریاست-سایرفصول-فصل دوم<br>(هریت ایر)                                                                                                    | 1-1803001000.51 | 17.2.302.0.0.2    | فرارداد<br>اعطامات  | ی حتوفی موسسہ خدمات اعتقامی | معل هاسایر بدهی های جاری دخیره نمهدات هرینه ای              | 2400                                                                                                    | 5 4       |                          |
| 5,948,578,515                                     | 5,948,578,515                      |                                                                                                    |                   |             |             |                   |               |                                                                                                    |                 |                   |                     |                             |                                                             |                                                                                                    |           |                          |
| 14030000172<br>630148 : سند :<br>بابگانی دفترداری | شناسه مالن : 0<br>ک<br>ونغیت سند : |                                                                                                    |                   |             |             |                   |               | ی<br>جندین<br>امور مالد سازمان مرکزی                                                                                                    |                 |                   |                     |                             |                                                             | 14                                                                                                    | 03/03/2   | شماره سنا<br>تاريخ سند:7 |
| بسنانكار                                          | بدهكار                             | المبل البري المبل البري المبل البري المبل البري المبل البري المبل البري المبل البري المبل البري المبل البري المبل البري المبل البري المبل البري المبل البري المبل البري المبل البري المبل البري المبل البري المبل البري المبل البري المبل البري المبل البري المبل المبل البري المبل المبل |                   |             | کد اختیار   | ن برگروه<br>هرينه |               | بعسيلنى                                                                                                    | شرع فساب        | اد<br>ساب         | رمغ                 |                             |                                                             |                                                                                                    |           |                          |
| 0                                                 | 297,004,350                        | خصاب بموجب فیش بایت سیرده خصن انقام کار وسعیت اسفند 1402 موسطیه خدمات<br>در رسوان فرارداد 10761 سند 55379                                                                                                    | ولير به           |             | 0           |                   |               |                                                                                                    |                 |                   |                     | لک مرکزی شعبہ نهران<br>     | بانکها و موسسات مالی و اغماری-بانک با<br>حد                 | دارایی هاموجودی نفد-بالک میپرده                                                                                                 | 1100      | 5 1                      |
| 0                                                 | 297,004,350                        | خمات بموجب فبش بابت سيرية بيما ومعيت اسمد 1402 موسما خدمات اعطامي<br>رسوان فرارداد 10744 سند 55379                                                                                                    | وليربه            |             | 0           |                   |               |                                                                                                    |                 |                   |                     | لک مرکزی شمیہ بھران<br>     | بانکها و موسسات مالی و اعماری-بانک با<br>حسار               | دارایی ها-موجودی نفد-بانک سیرده                                                                                                 | 1100      | 5 2                      |
| 297,004,350                                       | 0                                  | سا ۲۰۱۵٬۱۰۱ (۱۹۹۵) (۱۹۹۵) (۱۹۹۵) (۱۸ سرکری به نام سرکر وجوه سیرده<br>فرتوس بایت است هرینه : 55379                                                                                                    | حساب و<br>دانشگاه |             | 0           |                   |               |                                                                                                    |                 |                   |                     | انک مرکزی ضعبہ بھران<br>    | بانکها و موسسات مالی و اغماری-بانک با<br>مسا                | دارابی ها موجودی شد-ایک بریاخت هرینه                                                                                            | 1100      | 1 3                      |
| 297,004,350                                       | 0                                  | سا 113<br>ایر بوس بایت سیرده سند هریند : 53370 مرکزی به بام سرکز وجوه سیرده                                                                                                    | جمال ا<br>داستگاه |             | 0           |                   |               |                                                                                                    |                 |                   |                     | انک مرکزی شمیه بهران<br>    | بانکها و موسسات مالی و اعماری-بانک با<br>مساره استان (۱۹۳۱) | دارلبى فاسوجودى نفدحانك يرباجت هزيند                                                                                            | 1100      | 1 4                      |
| 565,650,002                                       | 0                                  | نيا : 1829-0000-00230100000 بابک : سیه: به نام : موسفنه قدمات<br>55379 : سند هرینه : 55379                                                                                                    | صاره ا<br>انطاعی  |             | 0           |                   |               |                                                                                                    |                 |                   |                     | ایک مرکزی شعبہ تھران<br>    | بانکها و موسسات مالی و اخماری-بانک با<br>مس                 | داراس ها موجودی شدیانک بریاخت هرینه                                                                                             | 1100      | 1 5                      |
| 702,320,909                                       | 0                                  |                                                                                                    |                   |             | 0           |                   |               |                                                                                                    |                 |                   |                     | ، القال تتنبع رموان         | اشخاص حقوقي موسسه خدمات انتظام                              | دارایی هاییش بردافتهاییش بردافت بایت تعلیات جاری بیش بردافت<br>فرید فدماد: مغارع با تحصل دارایی فاری                            | 140011    | 1 6                      |
| 4,086,598,904                                     | 0                                  | ويه موقت وصبت استند 1402 موسسه خدمات انتظامى ناطمان صديق رصوان قرارتك .<br>55279                                                                                                    | 10744             |             | 0           |                   |               |                                                                                                    |                 |                   |                     | , القال التي رسوان          | انتخاص حفوفن موسسه خدمات انتطاف                             | دارایی ها حسابها و استاد دریافتنی خاصل از عطیات مبادله ای سایر<br>حساب های دریافتنی دریافتنی از شرکت ها ساز آلی و …             | 115202    | 6 7                      |
| 0                                                 | 702,320,909                        |                                                                                                    |                   |             | 0           | يەش<br>پردافت     |               |                                                                                                    |                 |                   |                     |                             | واحدحوزه رياست                                              | بدهم هاجسانها و اساد پرداختم جامل از عملیات مبادلہ ای حساب ها<br>واساد پرداختیں۔                                                | 210010    | 1 8                      |
| 0                                                 | 5,246,257,606                      |                                                                                                    |                   |             | 0           | تىمىمى            |               |                                                                                                    |                 |                   |                     |                             | واحدجوزه رياست                                              | بدهی ها-حسابها و استاد برداختی حاصل از عملیات میادلد ای-حساب ها<br>واستاد برداختی                                               | 210010    | 1 9                      |
| 297,004,350                                       | 0                                  |                                                                                                    |                   |             | 0           |                   |               |                                                                                                    |                 |                   |                     | decision shift.             | النخاص حفوفى موسفيه خدمات انتظام                            | بدهی ها حسابها و اساد برداختی حاصل از خطیات میاداد او سیرده هاو<br>برداختی بیمه پرداختی                                         | 210070    | 5 10                     |
| 297,004,350                                       | 0                                  |                                                                                                    |                   |             | 0           |                   |               |                                                                                                    |                 |                   |                     | description and a           | اشغاص حقوف موسسه خدمات اسطام                                | بدهی ها حسابها و اساد برداختی حاصل از عملیات مبادله او سیرده هاو<br>برداختیر-سیرده حسن انجام کار                                | 210070    | 1 11                     |
| 4,652,248,906                                     | 0                                  |                                                                                                    |                   |             | 0           | تارىخى            |               |                                                                                                    |                 |                   |                     | deviation plants            | اشخاص حفوفى موسسه خدمات انتظام                              | بدهی ها-جسابها و استاد برداختنی خاصل از عملیات میادلد ای-جساب ها<br>واستاد برداختنی-جساب های برداختنی بیمانگاران و محربان بروژه | 210010    | 7 12                     |
| 0                                                 | 4,652,248,906                      |                                                                                                    |                   |             | 0           |                   |               |                                                                                                    |                 |                   |                     | Janu providente             | اشخاص جفوفن موسسه خدمات انتظام                              | بدهی ها حسابها و اساد پرداختی جامل از عملیات مبادلد ای حساب ها<br>واساد پرداختی حساب های پرداختی بیمانگاران و محریان پروژه      | 210010    | 7 13                     |
| 0                                                 | 702,320,909                        | البت هيبه 140300011720                                                                                                    | نيت بيريا         |             | 3           | یسن<br>بردافت     | فسل دوم       | بودته فاری- ۲۰۰۱-۱۹۰۰ دامرانه آموزش نیروی اشتانی منخصص حوزه<br>ریامت-مایرفصول فصل دویر                                                                                           | 1:1003001000:51 | 7.2.302.0.0.2.0.0 | فرارداد<br>انتظامات |                             |                                                             | بودجه اختبار مصرق شده اختبار هزينه انتقالى مصرق شده فسل دوم                                                                     | 990030    | 2 14                     |
| 0                                                 | 5,246,257,606                      | ده ای روداد نامین اغتبار شناسه 14030001720                                                                                                    | لفت بود           |             | 1403        | لأصبحن            | فمل دوم       | بوده، جاری، ۲۰۰۰-۱۰۰ دریامه آموزش نیروی انسانی منخصص -خوزه<br>ریامت-سایرفسول فنبل دویرمسوب - درآمد تمومی (هزیه ای)                                                               | 1:1803001000:51 | 7.2.302.0.0.2.0.0 | قرارداد<br>انتظامات |                             |                                                             | بودجه-اغفار نامين شده اففار هزيته نامين شده خصل دوم                                                                             | 970010    | 2 15                     |
| 0                                                 | 5,246,257,606                      | 140300001720 مىنە شىاسە 14030001                                                                                                    | تعديرنا           |             | 1403        | للميمى            | فمل دوم       | بورجه جاری، ۲۰۰۰، ۲۰۱۰ مرابه آموزش بیروی اسانی مخصص حوزه<br>ریامت-مایرفسول فصل دویر                                                                                              | 1.1803001000.51 | 7.2.302.0.0.2.0.0 | فرارداد<br>انتظامات |                             |                                                             | بودجه اغتبار مصرى ننده اغتبار هزيده مصرى بفده قصل دوم                                                                           | 990010    | 2 16                     |
| 702,320,909                                       | 0                                  | اس هريمه 14030001720 مي                                                                                                    | نده بربا          |             | 3           | يىش<br>برداخت     | فمل دوم       | رياست بارون و بارون بريون ميرون ميرون المالي متحسن مورد<br>(بالمت مارونسول خط المراسي مي المالي متحسن مورد) معلم دوم<br>(بالمت مارونسول خط المراسي - المتحسن المراسي الوليم الول |                 |                   | فرارداد<br>انتظامات |                             |                                                             | بوده، اختبار بردافت های غیر قطبی اختبار هرینه انتقالی بایت پردافت<br>های غیر قطبی-فمل دوم                                       | 980030    | 2 17                     |
| 5 246 257 606                                     | ٥                                  | 140300001720 and a doct with down of an                                                                                                    |                   |             | 1403        |                   |               | بوده، فاری ۲۰۰۱٬۰۰۰ بر ایر آموزین بیری اسانی منخصی خوزه                                                                                                    | 1-1803001000-51 | 7-7-302-0-0-2-0-0 | هرارداد             |                             |                                                             | an lateral and and deltail and deltain                                                                                          | 930010    | 2 18                     |

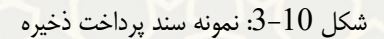

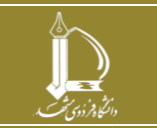

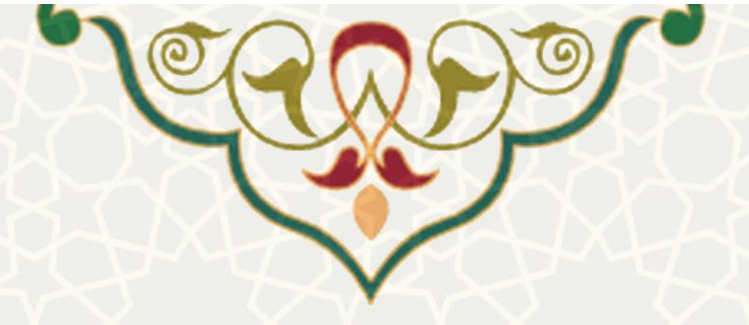

#### ٥: برگشت سند ذخيره:

این گزینه برای ابطال سند ذخیره صادر شده استفاده می شود ، اگر به هر دلیلی در سند حسابداری ذخیره اشتباهی رخ داده و یا می بایست واخواهی شود ، می بایست جهت ابطال سند ذخیره (فاقد اعتبار )از این گزینه جهت حذف آن استفاده نمود.

#### ۲: جستجو بر اساس :

با استفاده از این بخش از لیست فاکتورهای خرید کالا یا خدمات ،کاربر میتواند بر اساس ستونهای موجود در لیست درخواستهای خرید مورد نیاز خود را جستجو و بررسی نماید. تنها کافی است با انتخاب گزینهی جستجو براساس، ستون مربوطه را از لیست نمایش داده شده انتخاب و سپس مقدار مورد نظر را در کادر مقابل آن وارد و دکمه ی را انتخاب نماید و در صورتیکه نیاز به مشاهده کلیه درخواستها را داشته باشد تنها کافی است علامت خدر کنار علامت ذره بین را انتخاب نماید.(شکل 11–3)

|              |                                 |                                           |           |                      |                | لا و خدمات          | های خرید کا/ | فاكتور     |
|--------------|---------------------------------|-------------------------------------------|-----------|----------------------|----------------|---------------------|--------------|------------|
| Q            | ×                               |                                           |           | سنجو بر اساس 🔻       | <del>،</del> ع | شت سند ذخيره        | ار) 👘 برگ    | (فاقد اعتب |
| خلاصه<br>سند | شمارہ جک                        | واحد                                      | سند<br>ان | شعاره سند            |                | شناسه سند           | مبلغ فاكتور  | فاكتور     |
|              |                                 | - 1                                       | 0.        | شناسه فاكتور         |                |                     |              |            |
|              |                                 | متابع<br>معاونت                           |           | فروشنده              |                |                     | 83,511,9     | 1402/0     |
|              |                                 | معاونت<br>برنامه ریزی<br>و توسعه<br>منابع |           | شماره فاكتور فروشنده |                |                     |              |            |
|              |                                 |                                           |           | تاريخ فاكتور         |                |                     | 1 270 25     | 1402/0     |
|              |                                 | معاونت<br>برنامه ریزی<br>وتوسعه           |           | مبلغ فاكتور          |                |                     | 1,370,25     | 1402/      |
|              |                                 | َ مَنَابِع                                |           | شناسه سند            |                |                     |              |            |
| ٢            |                                 | معاونت<br>برنامه ریزی                     | 22        | شناسه سند ذخيره      |                | <u>140300001720</u> | 5,948,57     | 1403/0     |
|              |                                 | و توسعه<br>منابع                          |           | شماره سند سازمان     |                |                     |              |            |
|              |                                 | معاونت<br>برنامه ریزی                     |           | واحد                 |                |                     | 330,311,     | 1403/0     |
|              | برنامه ریزی<br>و توسعه<br>منابع |                                           |           | شمارہ چک             |                |                     |              |            |

شكل 11-3: جستجو درخواستهاى خريد

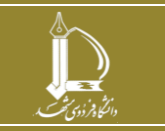

خرید متمرکز تعهدی در زیرسامانه جامع مالی دانشگاه فردوسی مشهد مرکز فناوری اطلاعات و ارتباطات http://ict.um.ac.ir

صفحه 12 از 14

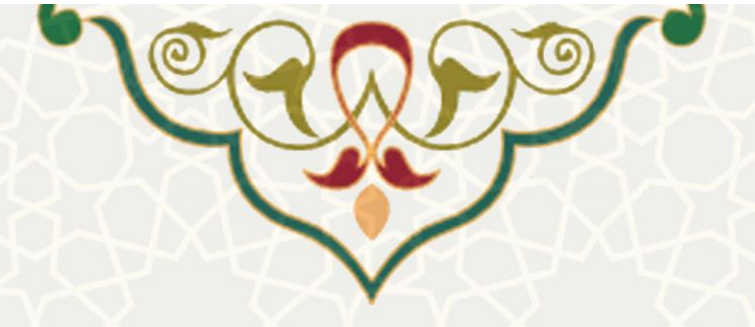

۷: خلاصه سند:

چنانچه سند حسابداری درخواست خرید صادر شده باشد ،کاربر با انتخاب آیکن 🚔 در ستون خلاصه سند می تواند خلاصه سند که شامل اطلاعات دسته بندی شده سند حسابداری (افزایش دارایی ها ،کاهش بدهی ها ، کاهش ارزش خالص ، ردیفهای اعتباری تامین شده،اسناد پرداخت و ... )را مشاهده نماید.(**شکل 12–3**)

|            |                                             |            | 5<br>5<br>14    | ا سند مرکز :<br>ہ استاد واحد :<br>ت : 03/02/04 | شمارہ<br>شمارہ<br>تاریخ لیا |                                                            |                                           |                       |                                 | Lank<br>Alexandre<br>Alexandre                               |                                |                            |                                               | ، مالي<br>مالي              | <i>سن</i> اس                                                                                                    |                                 |                                        |
|------------|---------------------------------------------|------------|-----------------|------------------------------------------------|-----------------------------|------------------------------------------------------------|-------------------------------------------|-----------------------|---------------------------------|--------------------------------------------------------------|--------------------------------|----------------------------|-----------------------------------------------|-----------------------------|----------------------------------------------------------------------------------------------------|---------------------------------|----------------------------------------|
|            |                                             |            |                 |                                                |                             |                                                            |                                           |                       |                                 |                                                              |                                |                            |                                               | 100                         | الديار والحرار                                                                                                    | calf la case calf la            |                                        |
|            |                                             | مبلغ       |                 |                                                |                             |                                                            |                                           |                       |                                 |                                                              | شرع دساد                       | حساب                       |                                               |                             | () <b>( ( ( ( ) ( ) ( ) ( ) ( ) ( ) ( ) ( ) ( ) ( ) ( ) ( ) ( ) ( ) ( ) ( ) ( ) ( ) ( ) ( ) ( ) ( ) ( ) ( ) ( ) ( ) ( ) ( ) ( ) ( ) ( ) ( ) ( ) ( ) ( ) ( ) ( ) (</b> ) <b>( ) (</b> ) <b>( ) (</b> ) <b>( ) (</b> ) <b>(</b> ) | واحد                            | رديف                                   |
|            |                                             | 35,490,000 |                 |                                                |                             |                                                            |                                           |                       | ونجهيزات مصرفن رايانه           | ودی ها - موجودی ملزومات - لوازم                              | داراین ها - مو                 | 1300126                    | 35,490,000                                    |                             |                                                                                                    | معاونت پژوهش و فناوری           | 1                                      |
|            |                                             | 35,490,00  | 0               |                                                |                             |                                                            |                                           |                       |                                 |                                                              |                                |                            |                                               |                             |                                                                                                    |                                 |                                        |
|            |                                             | _          |                 |                                                |                             |                                                            |                                           |                       |                                 |                                                              |                                |                            |                                               |                             |                                                                                                    | باری تامین شدہ                  | رديف هاى اغد                           |
|            | مبلغ                                        |            | نوع برداحت      | سال                                            |                             |                                                            |                                           |                       |                                 |                                                              |                                |                            | ضرح اعتبار                                    |                             |                                                                                                    | کد اعتبار                       | رييف                                   |
| 35         | 490,000                                     |            | تخصيص           | 1403                                           |                             |                                                            | ودجه جاری- ۱۰۰۰-۱۸۰۲برنامه آموزش نیروی از |                       | 1:180300                        | 1000:17:2:302:0:0:2:0:0                                      | 1                              |                            |                                               |                             |                                                                                                    |                                 |                                        |
| 35         | ,490,000                                    | •          |                 |                                                |                             |                                                            |                                           |                       |                                 |                                                              |                                |                            |                                               |                             |                                                                                                    |                                 |                                        |
|            |                                             |            |                 |                                                |                             |                                                            |                                           |                       | درآمد)                          | ، ارزښ دالص                                                  | ها،کاهش دارایی ها،افزایت       | افزايش بدهي                |                                               |                             |                                                                                                    |                                 |                                        |
| مبلج       | فشكيته                                      | بانک       |                 | ميا                                            | شماره ن                     | شماره حساب                                                 |                                           |                       |                                 |                                                              | وهيحات                         |                            | دينهج                                         | شرع حساب                    | حساب                                                                                                    | واحد                            | رديف                                   |
| 35,490,000 | پرديس                                       | ملين       | IR850170        | 1001                                           |                             | 2120002374002                                              |                                           |                       |                                 |                                                              |                                |                            | ننخواه گردان دانشگاه فردوسی                   | حساب ها واسناد پرداختنی     | 2100101                                                                                                    | مور مالی سازمان مرکزی           | 1                                      |
| 35,490,000 | نهران                                       | بانک مرکزی | IR510100        | 20041                                          |                             | 4101072000199793                                           | ت سند هزينه خريد : 55312                  | ، الشگاه فردوسی- بابد | د : ملي - به نام : بحواد الريار | £4, IR850170000                                              | ماره شبا :                     | 4101072000100700           | بانک بانک مرکزی شعبه نهران شدار               | بانک پرداخت هزینه           | 11001                                                                                                    | مور مالی سازمان مرکزی           | 2                                      |
| 70,980,000 |                                             |            |                 |                                                |                             |                                                            |                                           |                       |                                 |                                                              |                                |                            |                                               |                             |                                                                                                    |                                 |                                        |
| alu        |                                             |            |                 |                                                |                             |                                                            |                                           |                       |                                 |                                                              |                                |                            |                                               | adam and                    | . dan                                                                                                    |                                 | استاد برداخت                           |
| 35,490,000 |                                             |            |                 |                                                |                             |                                                            |                                           |                       |                                 | in the formula                                               | بنجاد گردان داند               | e conteile o characteriste | واختبره جامل الرغطيات مبادله احرج مسابر ها با | r dinel a ladate : Rechaile | 2100101                                                                                                    | يور والدروار وار ورگز ف         |                                        |
| 35,490,000 |                                             | 53         | ېنه فرېد : 5312 | سی، یابت سند هن                                | ن دایشگاه فردو،             | على - يد كار - يحيزك أأريار                                | JA, IR850170000                           | شماره شيا :           | [4101072000                     | بعبه تهران شماره حساب                                        | بانک بانک مرکزی                |                            | ک برداخت هزینه                                | داراید ها - موجودی نقد - با | 11001                                                                                                    | امور مالد سازمان مرکزی          | 2                                      |
| 70,980,00  | 0                                           |            |                 |                                                |                             |                                                            |                                           |                       |                                 |                                                              |                                |                            |                                               |                             |                                                                                                    |                                 |                                        |
|            | -                                           |            |                 |                                                |                             |                                                            |                                           |                       |                                 |                                                              |                                |                            |                                               |                             |                                                                                                    |                                 | کالا و خدمات                           |
|            |                                             |            |                 | انبار/اموال                                    | شناره فبض                   |                                                            | شماره فاكتور                              |                       | مبلغ ماليات                     | ماليات                                                       |                                | مبلغ فاكتور                | ulas/                                         | ARX.                        |                                                                                                    | شماره درجواست                   | رديف                                   |
|            |                                             |            |                 |                                                | 129130                      |                                                            | 655779                                    |                       | 0                               |                                                              |                                | 35,490,000                 | ssd                                           | هاردا                       |                                                                                                    | 150403                          | 1                                      |
|            | 1     1000000000000000000000000000000000000 |            |                 |                                                |                             |                                                            |                                           |                       |                                 |                                                              |                                |                            |                                               |                             |                                                                                                    |                                 |                                        |
|            |                                             |            |                 | رد تایید می باشد                               | ی بررسی و مو                | <b>اری مالی</b> .<br>نبار و نبت سند حسابداره<br>می اعمار ۰ | حسابد<br>نامین از                         |                       | ت سندحسابداری                   | لی وانشگاه<br>مالی جهت بررسی اغتارات و نا<br>است است است است | مدیر منابع ه<br>اداره حسابدارا | س باشد.                    | ارک بیوست و ارقام مندرج در آن مورد تابید،     | د عمل و نطارت مالی طبق عد   | ا با صوابط مور                                                                                                    | سند هربنه و نطبیق برداختها<br>: | رسیدگی ۰۰<br>رسیدگی این<br>اسم و اعطاه |

شكل 12-3: نمونه خلاصه سند

۸: سند هزينه :

برای بررسی جزییات بیشتر درخواست خرید یا به عبارتی مشاهده سند هزینهی صادر شده در سامانه خرید که شامل اطلاعاتی چون گیرنده ، شرح سند پرداخت ، کسورات و اطلاعات تامین کننده و .... میباشد. با استفاده از آیکن 🗎 در ستون سند هزینه قابل مشاهده و بررسی میباشد.(**شکل 13–3**)

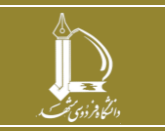

| شماره سند مرکز :<br>شماره استاد واحد:<br>نارج نب : 20203                                                                                                |                                                                                                    |                                                                                                    |                                                        | , <b>Jii IIIII</b><br>173                                                                                  | <b>I</b>                                                                    |
|----------------------------------------------------------------------------------------------------|----------------------------------------------------------------------------------------------------|----------------------------------------------------------------------------------------------------|--------------------------------------------------------|----------------------------------------------------------------------------------------------------|-----------------------------------------------------------------------------|
|                                                                                                    | امین کنده : <b>هروشندگان محتلف</b><br>شانی: -                                                           | هش و فناوری<br>ه                                                                                                    | سند هزينه شماره 55382 معاونت پزو                       | ستمواد ک.دان دانسگاه هردوسی<br>ب. ده ۲۰۰۵ می<br>IR8501700004 2<br>- داد                                    | گیرنده وجه<br>شماره حسا<br>شماره شیا :                                      |
| مبلغ برداختی<br>به ریال                                                                                                    | كسورات                                                                                                  | اسل مدارع<br>به درمال                                                                                                 |                                                        | یند رحمه مین بردین<br>شرع سند بردانت                                                                       |                                                                             |
| 155,958,000                                                                                                    |                                                                                                    | 155,958,000                                                                                                    | 1                                                      | چه حساب نا یک کاربرداری دانشگاه قردوسی مشهد.<br>چه                                                         | بردافت در                                                                   |
|                                                                                                    |                                                                                                    | ہ<br>ستر مالیاتی                                                                                                    |                                                        | محمد<br>مریم<br>ام اگر<br>محمو میشا                                                                        | <b>مدارک ببو</b><br>1 - درخوات<br>2 - اصل فا؟<br>4 - رسید در<br>5 - مورتجله |
| یریس و تعلق این مند فرید و طبق پرداختها ۱ مواط مورد عمل و عقارت دان طبق آین کام دان و ماهانی<br>دانشگاه اشار مونی باید ایمانی سانند<br>مسئل مسایداردی : |                                                                                                    | به استاد ۵۵ آلین شید مالد و مامانات داشتگاه باد منصوب مهید معمل و بریاست 133,058,000 رول باید سد کردد.<br>ریس واقد در |                                                        | کرایی سر گرده اقلام سه بودند به قرانین قصد فربازی و با کنترین بیاه عمکن اندام کردهه است.<br>نظیم است:<br>۱ |                                                                             |
| ست و مورد تاید مد باشد.<br>مد                                                                                                    | معابداری مالی: اعین اعتبار و یب سد معابداری برز.<br>رویه نامن اعتبار:<br>معار صند معابداری:<br>بارچ سد: |                                                                                                    | اداره صابداری مال چهه بررس اشارات و اینا سنانطاناری: ه | ی سه خربه و طبق برامها ۲ مواط مورد امل و طارب داند طو مارک بوست و ارام مدرع در آن مورد<br>است<br>ای        | رسیدگد ا<br>تایید مد با<br>اداره رسید                                       |

شكل 13-3: نمونه سند هزينه

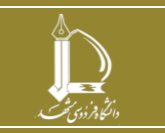